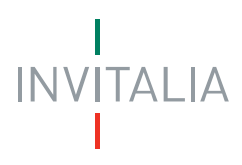

Agenzia nazionale per l'attrazione degli investimenti e lo sviluppo d'impresa SpA

## Manuale d'uso per l'iscrizione all'Albo Fornitori

## e agli Elenchi Commissari

# INVITALIA

### Sommario

| 1.  | Modalità di registrazione                                         | 3 |
|-----|-------------------------------------------------------------------|---|
| 2.  | Gestione delle domande di qualifica                               | 4 |
| 2.1 | Inserimento nuova domanda di qualifica: "Dati generali"           | 4 |
| 2.2 | Inserimento nuova domanda di qualifica: "Categorie merceologiche" | 8 |
| 3.  | Gestione delle Qualifiche 1                                       | 1 |
| 3.1 | Ritiro di una domanda non ancora presa in carico 1                | 1 |
| 3.2 | Rinnovo di una qualifica in scadenza 1                            | 2 |
| 3.3 | Aggiornare documentazione scaduta 1                               | 2 |

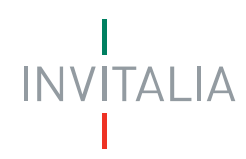

#### 1. Modalità di registrazione

Accedere al sito utilizzando l'indirizzo web <u>https://gareappalti.invitalia.it/</u> ed inserire le credenziali (Nome utente e Password) definite in fase di registrazione alla Piattaforma, quindi cliccare su "Accedi" :

| 🗅 Agenzia nazionale per l'attrazione degli inves 🗖 🔲 🕺  |   |
|---------------------------------------------------------|---|
| Sicuro   https://gareappalti.invitalia.it/identity-prov | 7 |
| INVITALIA<br>Accesso utente                             |   |
| Nome utente                                             |   |
| Password                                                |   |
| Registrazione   Password dimenticata Accedi             |   |
|                                                         |   |

Cliccare sul link "Albo fornitori e Commissari" presente nel menù in alto dell'homepage:

| INV  | ITALIA        |                     |          |                                                             |               |
|------|---------------|---------------------|----------|-------------------------------------------------------------|---------------|
| Home | e-Procurement | Mercato Elettronico | Catalogo | Albo fornitori e Commissa                                   |               |
|      |               |                     | Agenzia  | nazionale per l'attrazione degli investimenti e lo sviluppo | d'impresa SpA |

E successivamente cliccare su "Iscrizione all'Albo Fornitori e Commissari" per accedere al relativo modulo :

| INV                           | /ITALIA                                                                                |                                                                        |                                                      |                                                                                                    |                                    |                                          |
|-------------------------------|----------------------------------------------------------------------------------------|------------------------------------------------------------------------|------------------------------------------------------|----------------------------------------------------------------------------------------------------|------------------------------------|------------------------------------------|
| Home                          |                                                                                        |                                                                        |                                                      |                                                                                                    |                                    | Lunedi, 19 Giugno 2017 10:34:38          |
|                               |                                                                                        |                                                                        | Agenz                                                | ia nazionale per l'attrazione degli investimenti e lo sviluppo d'im                                                                             | presa SpA                          |                                          |
| Rossi F<br>Legale<br>Famitore | ornitore<br>rappresentante<br>e 13<br>Logout<br>Modifica anagrafica<br>Cambio password | Benvenuto nell'Albo<br>Prima di procedere c<br>Per registrarsi all'Alb | Fornitori e C<br>on la fase di is<br>o Fornitori e C | ommissari di RWITALUA<br>crizione all'Albo, si invitano i Soggetti interessati a visualizzare il Di<br>ommissari cliccare sul link sottostante: | ciplinare con i relativi allegati. | crizione all'Albo Fornitori e Commissari |

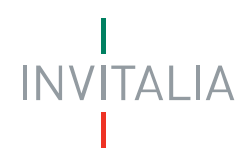

All'interno del modulo, è necessario cliccare sul link "ACCEDI" presente nel box "Accedi al Vendor" :

| PREFERENZE DI SISTEMA | Benvenuto Rossi Fornitore           | ★● LOGOU                               |  |  |  |  |  |
|-----------------------|-------------------------------------|----------------------------------------|--|--|--|--|--|
| INVITALIA             |                                     |                                        |  |  |  |  |  |
|                       |                                     |                                        |  |  |  |  |  |
|                       | PIATTAFORMA                         |                                        |  |  |  |  |  |
|                       | Piattaforma                         |                                        |  |  |  |  |  |
|                       | Piattaforma                         |                                        |  |  |  |  |  |
|                       |                                     |                                        |  |  |  |  |  |
|                       |                                     |                                        |  |  |  |  |  |
|                       | Accedi ad una piattaforma.          |                                        |  |  |  |  |  |
|                       | Accedi al Vendor                    | Accedi alla piattaforma gare           |  |  |  |  |  |
|                       | Azienda di riferimento: Fomitore 13 | ✓ Azienda di riferimento: Fornitore 13 |  |  |  |  |  |
|                       |                                     | Piattaforma gare: INV 👻                |  |  |  |  |  |
|                       | ACCEDI                              | ACCEDI                                 |  |  |  |  |  |
|                       |                                     |                                        |  |  |  |  |  |
|                       |                                     |                                        |  |  |  |  |  |
|                       |                                     |                                        |  |  |  |  |  |
|                       |                                     |                                        |  |  |  |  |  |

2. Gestione delle domande di qualifica

La presentazione di una domanda di qualifica/rinnovo si compone di due step:

- 1. compilazione ed invio del questionario Dati Generali
- 2. compilazione ed invio del questionario di Categoria

#### 2.1 Inserimento nuova domanda di qualifica: "Dati generali"

Per completare il questionario generale relativo ai dati generali cliccare "MODIFICA":

| RIEPILOGO                       | SCADENZARIO         | COMUNICAZIONI        |   |         |              |
|---------------------------------|---------------------|----------------------|---|---------|--------------|
| Fornitore 6 -<br>Stato generale | IT00348170101       |                      |   |         |              |
| Dati Aziendali                  |                     |                      |   |         |              |
| Fornitore: In Attesa            |                     |                      |   |         |              |
| Nuova dom                       | anda generale: Bozz | a   Completamento 5% | % | MODIFIC | A VISUALIZZA |

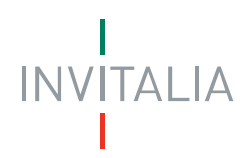

#### Compilare le domande del questionario:

Attenzione: la sola compilazione del questionario "Dati Generali" non abilita l'iscrizione agli Elenchi Commissari e/o all'Albo Fornitori , ma è necessario, dopo aver compilato il seguente questionario, procedere con la compilazione dei questionari dedicati alle "Categorie Merceologiche" per le quali si intende richiedere l'iscrizione.

I campi segnati con \* sono campi obbligatori

Azioni Salva Bozza Prossimo step

7 risposte obbligatorie del questionario non ancora inserite.

| Indicare la sezione dell'Albo al quale si vuole richiedere l'iscrizione (*) | 7 risposte obbligatorie nella<br>pagina non ancora inserite. |
|-----------------------------------------------------------------------------|--------------------------------------------------------------|
|                                                                             |                                                              |

Inserire codice fiscale dell'impresa/ professionista (\*)

| Indicare le seguenti informazioni relative alla propria sede legale (*) |   |  |
|-------------------------------------------------------------------------|---|--|
| Nazione                                                                 | • |  |
| Città                                                                   |   |  |

| 22222 | Sede Legale – Indirizzo (*) |  |
|-------|-----------------------------|--|
|       |                             |  |

| Sede Legale - Numero civico (*) |  |
|---------------------------------|--|
|                                 |  |

Una volta compilati tutti i campi obbligatori sarà possibile accedere al passo successivo cliccando su "**PROSSIMO STEP**" e visualizzare la pagina di Gestione dei dati del firmatario:

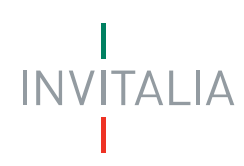

| Questionario > Gestione Firmatario | Dati Generali          |        |               |
|------------------------------------|------------------------|--------|---------------|
| Gestione Firmatario Dati           | Generali               |        |               |
| RIEPILOGO SCADENZARIO              | COMUNICAZIONI          |        |               |
| 1 2                                |                        | _      | 3             |
| Gestione Firmatario Dati Genera    | li                     |        | Azioni        |
|                                    |                        |        | Annulla       |
| Cognome (*)                        | Paolo                  |        | Salva         |
| Nome (*)                           | Rossi                  |        | Prossimo step |
| Nazione (*)                        | •                      |        |               |
| Provincia di nascita (*)           | •                      |        |               |
| Luogo di nascita (*)               | •                      |        |               |
| Data di nascita (*)                | 31                     |        |               |
| Sesso (*)                          | -                      |        |               |
| Codice Fiscale (*)                 | dddddd4dd4dd4dd        |        |               |
| Fotocopia documento identità (*)   |                        | Carica |               |
| Telefono                           | 111111111              |        |               |
| Fax                                | 11111                  |        |               |
| E-mail                             | fornitore6@pleiade.com |        |               |
| PEC E-Mail                         | fornitore6@pleiade.com |        |               |
| Carica aziendale (*)               | •                      |        |               |

Cliccando su "**Prossimo Step**" si accede alla pagina di presentazione della domanda: *Questionario > Upload Dati Aziendali* 

#### Upload Dati Aziendali

| RIEPILOGO SCA       | ADENZARIO COMUNICAZIONI |             |
|---------------------|-------------------------|-------------|
| 123                 |                         |             |
| Upload Dati Azienda | ali                     | Azioni      |
| Carica riepilogo    |                         | Scarica PDF |

Cliccando il pulsante "**Scarica PDF**" è possibile scaricare il documento PDF che mostra il riepilogo delle risposte fornite nel questionario. Successivamente, ricaricare tale documento sottoscritto dal firmatario, cliccando il pulsante "**Carica**"

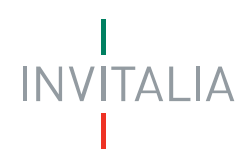

Al temine cliccare "**Presenta questionario generale**" per procedere con la presentazione del questionario:

Questionario > Upload Dati Aziendali

| Upload Dati Azien     | dali                                 |                                   |
|-----------------------|--------------------------------------|-----------------------------------|
| RIEPILOGO SCADE       | NZARIO COMUNICAZIONI                 |                                   |
| 123                   |                                      |                                   |
| Upload Dati Aziendali |                                      | Azioni                            |
| Carica riepilogo      | 224eec_Questionario_DatiGenerali.pdf | Presenta questionario<br>generale |

Il sistema mostrerà un pop-up di conferma:

| PREFERENZE DI SISTEMA | Benvenuto Rossi Fornitore          | TOGOUT |
|-----------------------|------------------------------------|--------|
| INVITALIA             |                                    |        |
| I                     | DASHBOAR Approvazione              |        |
|                       | Questionario                       |        |
|                       | Upload E                           |        |
|                       | RIEPILOG SCADENZARIO COMUNICAZIONI |        |

Nella Dashboard, sezione "RIEPILOGO" è mostrata la domanda correttamente presentata:

| 0                                                                                                    | Benvenuto Rossi Fornitore                                                                                                    | LOGOUT |
|----------------------------------------------------------------------------------------------------|----------------------------------------------------------------------------------------------------|--------|
| INVITALIA                                                                                                    |                                                                                                    |        |
| 1                                                                                                    | DASHBOARD PIATTAFORMA                                                                                                    |        |
|                                                                                                    | Dashboard > RIEPILOGO                                                                                                    |        |
|                                                                                                    | RIEPILOGO                                                                                                    |        |
|                                                                                                    | RIEPILOGO SCADENZARIO COMUNICAZIONI                                                                                                    |        |
|                                                                                                    |                                                                                                    |        |
| INFO In guesta sezione sono mostrate tutte le                                                                                                    | Fornitore 13 - IT00574790457<br>Stato generale                                                                                                    |        |
| INFO In questa sezione sono mostrate tutte le informazioni relative alle domande, sia Generali che di Qualifica; tali                                                                                                    | Fornitore 13 - IT00574790457<br>Stato generale<br>Dati Aziendali                                                                                                    | _      |
| INFO<br>In questa sezione sono mostrate tutte le<br>informazioni relative alle domande, sia<br>Generali che di Qualifica; tali<br>informazioni includono l'eventuale esito<br>e il conseguente stato dell'azienda (ad<br>es, approvadarrespinta per l'azienda.                                                                                                    | Fornitore 13 - IT00574790457 Stato generale Dati Aziendali Fornitore: Approvato (scadenza il 20/06/17) RIPRESENTA VISUALIZZA                                                                           |        |
| INFO In questa sezione sono mostrate tutte le<br>informazioni relative alle domande, sia<br>Generali che i Qualifica; tali<br>informazioni includono l'eventuale esito<br>e i conseguente stato dell'azienda (ad<br>es. approvata/respinta per l'azienda,<br>qualifica). L'elenco include anche tutte le<br>domande in fase di lavorazione. Per le<br>alcune categorie e presente                                                                                                    | Fornitore 13 - IT00574790457       Stato generale       Dati Aziendali       Fornitore: Approvato (scadenza il 20/06/17)       RIPRESENTA       VISUALIZZA       Nuova domanda generale: -             | •      |
| INFO      Inquesta sezione sono mostrate tutte le informazioni relative alle domande, sia Generali che (Qualificat, tali informazioni includono l'eventuale esito e il consegunte stato dell'azienda (ad<br>qualificati/non qualificate per la qualificati/non qualificate per la domanda). L'orno qualificate per la domanda). L'orno qualificate per la domanda). L'orno qualificate per la domanda). L'orno qualificate per la domanda (addata). L'orno qualificate per la domanda). L'orno qualificate per la domanda (addata). L'orno qualificate per la domanda). L'orno qualificate per la domanda (addata). L'orno qualificate per la domanda (addata). L'orno qualificate per la domanda (addata). L'orno qualificate categorie risultano comunque qualificate ma, in questo caso, vi invibamo a completare i questionari con la | Fornitore 13 - IT00574790457         Stato generale         Dati Aziendali         Fornitore: Approvato (scadenza il 20/06/17)         RIPRESENTA         VISUALIZZA         Nuova domanda generale: - |        |

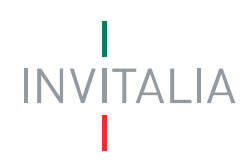

#### 2.2 Inserimento nuova domanda di qualifica: "Categorie merceologiche"

| 🗘 PREFERENZE DI SISTEMA                                                                                                    | Benvenuto Rossi Fornitore                                         | TOGOUT |
|----------------------------------------------------------------------------------------------------|-------------------------------------------------------------------|--------|
|                                                                                                    |                                                                   |        |
| INVITALIA                                                                                                    |                                                                   |        |
|                                                                                                    |                                                                   |        |
|                                                                                                    | DASHBOARD PIATTAFORMA                                             |        |
|                                                                                                    | Dashboard > RIEPILOGO                                             |        |
|                                                                                                    | RIEPILOGO                                                         |        |
|                                                                                                    | RIEPILOGO SCADENZARIO COMUNICAZIONI                               |        |
|                                                                                                    |                                                                   |        |
|                                                                                                    | Fornitore 13 - IT00574790457                                      |        |
| (i) INFO                                                                                                    | Stato generale                                                    |        |
| In questa sezione sono mostrate tutte le<br>informazioni relative alle domande, sia<br>Generali che di Qualifica: tali     | Dati Aziendali                                                    |        |
| informazioni includono l'eventuale esito<br>e il conseguente stato dell'azienda (ad                                        | Fornitore: Approvato (scadenza il 20/06/17) RIPRESENTA VISUALIZZ/ | A      |
| es. approvata/respinta per l'azienda,<br>qualificata/non qualificata per la<br>qualifica). L'elenco include anche tutte le | Nuova domanda generale: -                                         |        |
| domande in fase di lavorazione. Per<br>alcune categorie e' presente<br>l'indicazione "da integrare": tali                  |                                                                   |        |
| categorie risultano comunque qualificate<br>ma, in questo caso, vi invitiamo a                                             | AGGIUNGI CATEGORIE                                                |        |
| informazioni mancanti premendo il tasto<br>"integra" .                                                                     | Nuove domande di qualifica                                        |        |

Viene mostrata la pagina con l'alberatura merceologica divisa in 3 macro-sezioni:

- 1. Albo Fornitori
- 2. Elenco Commissari per INVITALIA
- 3. Elenco Commissari per il Terremoto

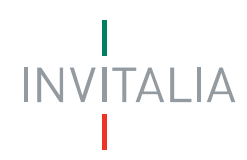

Questionario > Categorie Merceologiche

| RIEPILOGO SCADENZARIO                                                                                                    | COMU    | NICAZIONI                                                        |                          |    |                      |
|----------------------------------------------------------------------------------------------------|---------|------------------------------------------------------------------|--------------------------|----|----------------------|
| 1<br>Elenco categorie del fornitore: Fo                                                                                   | ornitor | e 13                                                             |                          |    | 23<br>Azioni         |
|                                                                                                    |         |                                                                  |                          |    |                      |
| Cerca una categoria per nome.                                                                                             |         | Cerca una categoria p<br>categoria.                              | er codice                |    | Aggiungi Selezionate |
| Cerca una categoria per nome.                                                                                             | ОК      | Cerca una categoria p<br>categoria.<br>Cerca per codice categori | er codice                | ОК | Aggiungi Selezionate |
| Cerca una categoria per nome.<br>Cerca per nome<br>Selezione categorie                                                    | ОК      | Cerca una categoria p<br>categoria.<br>Cerca per codice categori | a<br>COD                 | ОК | Aggiungi Selezionate |
| Cerca una categoria per nome.<br>Cerca per nome<br>Selezione categorie<br>Nalbo Fornitori                                 | ОК      | Cerca una categoria p<br>categoria.<br>Cerca per codice categori | a<br>COD<br>AF           | ОК | Aggiungi Selezionate |
| Cerca una categoria per nome.<br>Cerca per nome<br>Selezione categorie<br>Albo Fornitori<br>Elenco Commissari per INVITAI | ОК      | Cerca una categoria p<br>categoria.<br>Cerca per codice categori | a<br>COD<br>AF<br>EC-INV | ОК | Aggiungi Selezionate |

Selezionare la/le categoria/e di interesse all'interno delle macro-sezioni, e cliccare su "Aggiungi selezionate".

Le schermate che seguono sono relative alla selezione di una categoria merceologica della macro-sezione "Albo Fornitori". Per le altre macro-sezioni si dovrà procedere seguendo gli stessi step.

| RIEPILOGO               | SCADENZARIO                  | COMU     | INICAZIONI                      |               |    |                      |
|-------------------------|------------------------------|----------|---------------------------------|---------------|----|----------------------|
| 1                       | _                            |          | _                               | -             |    | 23                   |
| Elenco catego           | rie del fornitore: Fo        | rnitor   | e 13                            |               |    | Azioni               |
| Cerca una cate          | egoria per nome.             |          | Cerca una categor<br>categoria. | ia per codice |    | Aggiungi Selezionate |
| Cerca per nome          |                              | ОК       | Cerca per codice cate           | goria         | ОК |                      |
| Selezione categ         | orie                         |          |                                 | COD           |    |                      |
| Albo Forr               | nitori                       |          |                                 | AF            |    |                      |
| Lavor                   | ri                           |          |                                 | AF001         |    |                      |
| <b>⊻</b> 0              | G - 1 Edifici civili e ind   | ustriali |                                 | 2             |    |                      |
| O<br>sottoposti a tutel | IG - 2 Restauro e manu<br>la | tenzion  | e dei beni immobili             | 3             |    |                      |
| metropolitane O         | G - 3 Strade autostrade      | e ponti  | viadotti ferrovie               | 4             |    |                      |

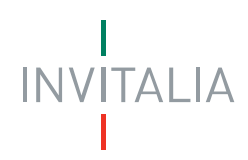

La categoria viene quindi aggiunta nell'elenco di quelle selezionate dal fornitore, cliccare su "**Prossimo step**" per iniziare la compilazione del questionario di categoria:

| RIEPILOGO SCADENZARIO                                                              | соми                       | NICAZIONI                           |           |    |                                       |
|------------------------------------------------------------------------------------|----------------------------|-------------------------------------|-----------|----|---------------------------------------|
| 1                                                                                  |                            | _                                   |           |    | 23                                    |
| Elenco categorie del fornitore: Fo<br>Categoria: OG - 1 Edifici civili e industria | <b>rnitor</b><br>ali - Sta | e 13<br>to: BOZZA                   |           |    | Azioni                                |
| Cerca una categoria per nome.                                                      |                            | Cerca una categoria p<br>categoria. | er codice |    | Aggiungi Selezionate<br>Prossimo step |
| Cerca per nome                                                                     | ОК                         | Cerca per codice categori           | a         | ОК |                                       |
| Selezione categorie                                                                |                            |                                     | COD       |    |                                       |
| ► Albo Fornitori                                                                   |                            |                                     | AF        |    |                                       |
| Elenco Commissari per INVITAL                                                      | IA                         |                                     | EC-INV    |    |                                       |
|                                                                                    | -17.5                      |                                     | LOINY     |    |                                       |

Dal menu a tendina selezionare la categoria per la quale si vuole presentare una domanda di Qualifica.

Se sono state scelte differenti categorie, l'operazione andrà ripetuta per ogni singola categoria.

| RIEPILOGO       | SCADENZARIO              | COMUNICAZIONI                 |                     |                                     |
|-----------------|--------------------------|-------------------------------|---------------------|-------------------------------------|
| 12              |                          | _                             | _                   | 34                                  |
| Categoria: 00   | - 1 Edifici civili e ind | u 🔻 - OG - 1 Edifici civili e | industriali (Bozza) |                                     |
|                 |                          |                               |                     |                                     |
|                 |                          |                               |                     |                                     |
| Dati di categoi | ia                       |                               |                     | <br>Azioni                          |
| Si è in pos     | sesso della qualifica    | SOA in corso di validità?     | (*)                 |                                     |
|                 |                          | -                             |                     | Salva Bozza<br>Prossimo step        |
|                 |                          | •                             |                     | Una risposta obbligatoria del       |
|                 |                          |                               |                     | questionario ancora da<br>inserire. |

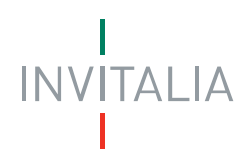

Dopo aver compilato tutte le domande del questionario e i dati del firmatario, cliccare su "**Prossimo step**". Prima della presentazione della domanda, è necessario cliccare sul pulsante "**Scarica PDF**" per scaricare il documento in PDF che mostra il riepilogo delle risposte fornite sia nel questionario di Categoria, sia nel precedente questionario Dati Aziendali.

Per procedere con la presentazione è necessario salvare e allegare nuovamente il file sottoscritto tramite il pulsante "CARICA".

| Questionario > Upload Categoria Merceologica |                       |
|----------------------------------------------|-----------------------|
| Upload Categoria Merceologica                |                       |
| RIEPILOGO SCADENZARIO COMUNICAZIONI          |                       |
| 1234                                         |                       |
| Upload Categoria Merceologica                | Azioni<br>Statica PDE |
| Carica riepilogo Carica                      |                       |

Per completare l'operazione cliccare il pulsante "**PRESENTA DOMANDA DI QUALIFICA**". Nella Dashboard, sezione "RIEPILOGO" è mostrata la domanda correttamente presentata in stato di "In Attesa":

| Stato qualifica attuale: In Attesa     |                   |
|----------------------------------------|-------------------|
| Nuova domanda di qualifica: Presentata | RITIRA VISUALIZZA |

#### 3. Gestione delle Qualifiche

#### 3.1 Ritiro di una domanda non ancora presa in carico

Se una domanda presentata non è stata ancora presa in carico da INVITALIA (riconoscibile dallo stato "Presentata-Presa in carico") può essere modificata cliccando il pulsante "RITIRA":

| Stato qualifica attuale: In Attesa     |        |            |  |
|----------------------------------------|--------|------------|--|
| Nuova domanda di qualifica: Presentata | RITIRA | VISUALIZZA |  |

Lo stato della domanda cambia tornando in "BOZZA". Ora è possibile aggiornare il questionario e successivamente ripresentarlo.

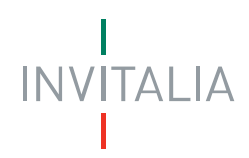

Qualora la domanda sia già stata presa in carico da INVITALIA, identificata con lo stato "Presentata (Presa in carico)", non è più modificabile.

| Stato qualifica attuale: In Attesa                       |            |
|----------------------------------------------------------|------------|
| Nuova domanda di qualifica: Presentata (Presa in carico) | VISUALIZZA |

#### 3.2 Rinnovo di una qualifica in scadenza

Quando una domanda di qualifica è in scadenza, può essere rinnovata mediante il tasto "RIPRESENTA" in corrispondenza della domanda da aggiornare:

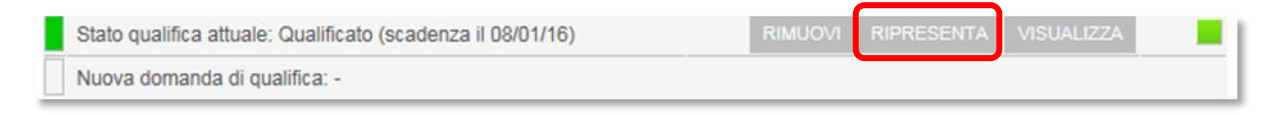

#### 3.3 Aggiornare documentazione scaduta

E' possibile aggiornare i documenti allegati e le date di scadenza attraverso la sezione SCADENZARIO, senza necessità di ripresentare il questionario

| Pannello di Controllo > SCADENZARIO                                                                            |           |       |               |            |  |  |
|----------------------------------------------------------------------------------------------------|-----------|-------|---------------|------------|--|--|
| SCADENZARIO                                                                                                    |           |       |               |            |  |  |
| RIEPILOGO SCADEN                                                                                               |           | II    |               |            |  |  |
| iltra scandenzario<br>Tutti -<br>SCADENZARIO                                                                   |           |       |               |            |  |  |
| Elemento                                                                                                    | Тіро      | Stato | Data scadenza | Azioni     |  |  |
| Allegare documento<br>identità Professionista /<br>Legale Rappresentante<br>ed indicare la data di<br>scadenza | Requisito |       | 05/05/2013    | C Aggiorna |  |  |

Cliccando sul tasto "Aggiorna" compare la schermata in cui sarà possibile allegare il nuovo documento, e/o inserire la data di scadenza del requisito richiesto. Al termine cliccare su Aggiorna.

| Aggiornamento requisito                                                                              |                                                                                                    |  |  |  |
|----------------------------------------------------------------------------------------------------|----------------------------------------------------------------------------------------------------|--|--|--|
| Inseria                                                                                              | sci il nuovo valore del requisito, premi AGGIORNA per aggiornare oppure ANNULLA per annullare l'operazione |  |  |  |
| Allegare documento identità Professionista / Legale Rappresentante ed indicare la data di scadenza ( |                                                                                                    |  |  |  |
|                                                                                                    | Carica allegato di NON qualifica.doc<br>Data scadenza 05/05/2013                                           |  |  |  |
|                                                                                                    |                                                                                                    |  |  |  |
|                                                                                                    | ANNULLA AGGIORNA                                                                                           |  |  |  |